# **BENQ** T2200HD/T2200HDA 21.5 英寸宽屏液晶显示器 用户手册

# 目录

| 包装内容           | 3    |
|----------------|------|
| 安装             | 4    |
| 连接显示器与 PC      | 4    |
| 连接显示器与电源       | 4    |
| 调节显示器          | 5    |
| 按钮及指示灯功能       |      |
| OSD 图标列表       | 5    |
| 疑难解答           | 7    |
| 12             | ,    |
| 21.5 英寸宽屏液晶显示器 | 0    |
|                | •••• |

# 1. 包装内容

| 1. 液晶显示器                     |
|------------------------------|
| 2. 显示器底座 (不同型号显示器的底座形状有所不同)  |
| 3. 电源线(插头可能因您所在地区的电气标准而有所不同) |
| 4. 模拟信号线                     |
| 5. 快速安装指南                    |
| 6. 光驱(含用户手册)                 |

#### 2. 安装

#### 连接显示器与 PC

- 1. 请确认 PC 和显示器的插头均已拔下。
- 2. 将信号线 (VGA 或 DVI) 插入显示器和 PC。

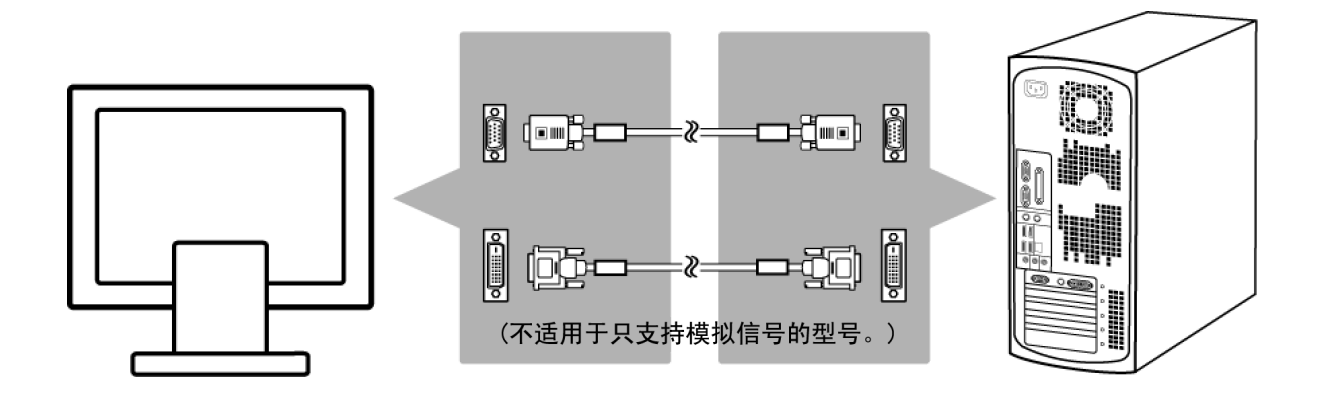

连接显示器与电源

将单独的电源线连接到显示器和接地插座。

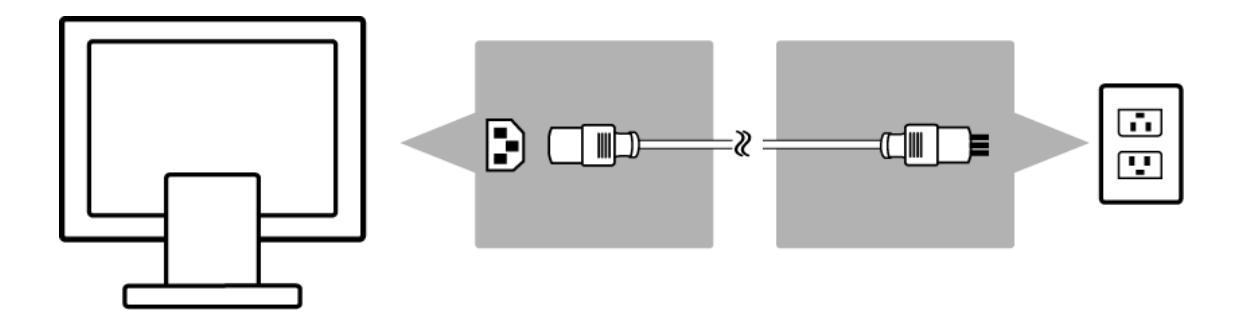

# 3. 调节显示器

#### 按钮及指示灯功能

| 项目 | 功能                           |
|----|------------------------------|
| 进入 | 进入 OSD 菜单,选择项目,进入子菜单,确认恢复。   |
|    | 1. 调高,在多个选择内修改。              |
|    | 2. " 亮度 " 热键。                |
|    | 1. 调低,在多个选择内修改。              |
|    | 2. " 对比度 " 热键。               |
|    | 1. 退出菜单,取消恢复。(调整完成后将自动保存设置。) |
| 退出 |                              |
|    | 2. " 输入选择 " 热键。              |
| 自动 | 自动调节热键(仅针对几何设置)。             |

#### OSD 图标列表

| 图标  | 功能                    | 描述                                                   |
|-----|-----------------------|------------------------------------------------------|
| ¢   | Auto Adjust<br>(自动调节) | *自动优化图像效果                                            |
| 12  | Input Select<br>(     | *选择模拟或数字输入<br>* 出厂默认设置:模拟 (VGA)                      |
|     |                       | 注 : 不适用于 T2200HDA。                                   |
| ÷¢- | Luminance<br>(亮度)     | *选择 " 亮度 " 和 " 对比度 " 调节子菜单                           |
| Æ   | Geometry<br>(几何)      | * 选择 " 水平位置 "、 " 垂直位置 "、 " 像素时钟 " 和 " 相位 " 调节<br>子菜单 |
| 0   | Color<br>(色彩)         | *选择色温或设置用户模式                                         |
|     | OSD                   | * 调节屏幕上 OSD 菜单的位置和时间                                 |
| 3O  | Language<br>(语言)      | * 选择 OSD 菜单的首选语言                                     |
| [mm | Recall<br>(恢复)        | * 将显示器参数恢复为出厂默认值                                     |
|     | Miscellaneous<br>(其他) | * 选择 " 其他 " 调节子菜单                                    |
| ÷¢- | Brightness<br>(亮度)    | *调节屏幕亮度                                              |

| 0    | Contrast<br>(对比度)             | *调节屏幕对比度          |
|------|-------------------------------|-------------------|
| (ţ)  | H. Position<br>(水平位置)         | * 向左或向右移动屏幕       |
| Ð    | V. Position<br>(垂直位置)         | * 向上或向下移动屏幕       |
|      | Pixel Clock<br>(像素时钟)         | * 调节显示器内部采样时钟速率   |
|      | Phase<br>(相位)                 | * 调节显示器内部信号相位     |
| ŧ    | OSD H. Position<br>(OSD 水平位置) | * 向左或向右移动 OSD     |
| ¢    | OSD V. Position<br>(OSD 垂直位置) | * 向上或向下移动 OSD     |
| Ð    | OSD Time<br>(OSD 时间)          | * 设置 OSD 显示时间长度   |
| A    | Sharpness<br>(锐度)             | * 调节屏幕锐度          |
| DDC  | DDC/CI                        | * 打开或关闭 DDC/CI    |
| (i+) | Information<br>(信息)           | * 显示显示器信息         |
| DCR  | DCR                           | * 开启或关闭 "DCR"     |
| (†   | Display Mode<br>(显示模式)        | *切换"显示模式":原比例/全屏幕 |

### 4. 疑难解答

| 现象                      | 解决办法                                                                                   |
|-------------------------|----------------------------------------------------------------------------------------|
| * 黑屏 *                  |                                                                                        |
| 电源指示灯熄灭                 | <ul> <li>确认电源线已正确连接(请参阅第4页安装)。</li> <li>确认显示器电源开关已打开<br/>(请参阅第4页连接显示器与 PC)。</li> </ul> |
| 电源指示灯亮橙色                | • 是否处于省电模式? 按下键盘上的任意键或<br>移动鼠标。                                                        |
| 电源指示灯亮绿色                | •因一段时间未使用可能自动启用了屏幕保护。<br>按下键盘上的任意键或移动鼠标。                                               |
| " 未检测到信号! " 信息          | <ul> <li>信号线是否已插入显示器和 PC 显卡端口<br/>(请参阅第4页安装)?</li> <li>PC 是否开机(请参阅 PC 文件)?</li> </ul>  |
| * 显示问题 *                |                                                                                        |
| 图像显示在左边 / 右边或顶端 /<br>底端 | • 如果图像显示正常但未居中,可使用 OSD 功能进<br>行调节。详情请参阅 OSD 图标列表中的<br>" 自动调节 "。                        |
| 图像模糊                    | • 检查亮度和对比度设置(请参阅 OSD 图标列表中<br>的 " 亮度 ")。                                               |
|                         | •检查锐度设置(请参阅 OSD 图标列表中的 " 锐度 ")。                                                        |
| 色彩问题                    | • 如果色彩显示不正(例如,白色并未显示为白色),<br>应调节色温(请参阅 OSD 图标列表中的 " 色彩 ")。                             |

# 5. 规格

21.5 英寸宽屏液晶显示器

| 项目      |       | T2200HD/T2200HDA                  |
|---------|-------|-----------------------------------|
| 面板      | 显示器尺寸 | 476.64 (水平) x 268.11 (垂直) 毫米      |
|         | 像素间距  | 0.248 (水平) x 0.248 (垂直) 毫米        |
| 显示器     | 显示色彩  | 16.7 百万色彩                         |
|         |       | 水平: 30 - 83 KHz                   |
| 输入信号    | 频率    |                                   |
|         |       | 垂直: 56 - 76 Hz                    |
| 接头      | 模拟    | 15 针 D-sub                        |
|         | 数字    | 24 针 DVI ( 不适用于 T2200HDA)         |
| 倾斜      | 倾斜角度  | -5 <sup>°</sup> - 20 <sup>°</sup> |
| 尺寸      |       |                                   |
|         | 净尺寸   | 516.4(宽)x 386.7(高)x 211.6(深)毫米    |
| (宽x高x深) |       |                                   |
| 重量      | 净重    | 4.2 公斤                            |
| 中海      | 交流    | AC 100-240V, 50-60 Hz             |
| 电源      | 功耗    | 使用时: < 47W / 待机时: < 2W            |